## 図書・雑誌の所在の探し方

# OPACをつかう

| 日本女<br>JAPAN WOM | 子大学図書館<br>EN'S UNIVERSITY LIBRARY | る日本女子大学<br>開館カレンダー    | 日本語   <u>English</u> |
|------------------|-----------------------------------|-----------------------|----------------------|
| OPAC TOP 資料検索    | カレンダー 図書館からのお知らせ                  |                       |                      |
| -בבא             | 蔵書検索他大学検索本学リポジトリ                  |                       |                      |
| OPAC TOP         | 简易検索詳細検索                          |                       | 2                    |
| 資料検索             |                                   |                       | ₽検索                  |
| カレンダー            | 分類検索 雑誌タイトルリスト 指定図書               | 新着案内 貸出ランキング アクセスランキ: | ングー                  |
| 図書館からのお知らせ       |                                   |                       |                      |
| 図書館ホームページ        | 📔 図書館からのお知らせ                      |                       |                      |
| 電子ジャーナルA-Z       |                                   |                       |                      |

日本女子大学所蔵の図書・雑誌等が検索できます。

## 【図書】検索語を入力します (書名・著者名・出版社・キーワードなど)

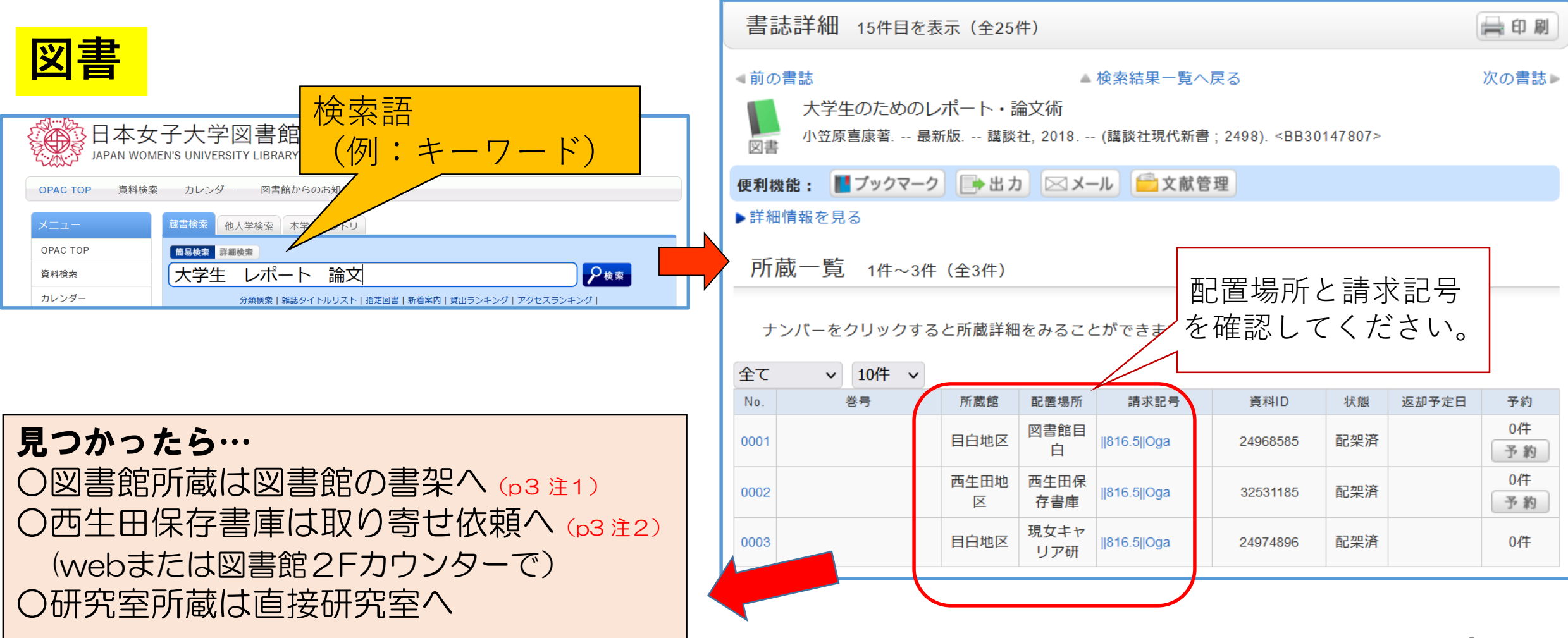

### (注1)図書館内の主な配置場所(注2)西生田保存書庫からの取り寄せ方法

#### (注1)

(注2)

2022.7 現在

| 配置場所名        | 所在              |  |  |  |  |  |  |
|--------------|-----------------|--|--|--|--|--|--|
| 図書館目白        | 図書館固定書架(B1F~3F) |  |  |  |  |  |  |
| 図目集密         | 図書館B1F集密書架      |  |  |  |  |  |  |
| 図目2階低書架      | 図書館2Fカウンター前書架   |  |  |  |  |  |  |
| 図目2階低書架(軽読書) | 図書館2Fカウンター前書架   |  |  |  |  |  |  |
| 図目2階低書架(軽読書) | 図書館2Fカウンター前書架   |  |  |  |  |  |  |
| 図目第一参考       | 図書館2F 参考図書書架    |  |  |  |  |  |  |
| 図目通信         | 図書館3F通信教育図書書架   |  |  |  |  |  |  |
| 図目教科書        | 図書館3F 教科書書架     |  |  |  |  |  |  |
| 図目上代平和       | 図書館4F 上代平和文庫書架  |  |  |  |  |  |  |
| 図目絵本         | 図書館1F 絵本コーナー書架  |  |  |  |  |  |  |
| 図目新聞架        | 図書館B1F集密書架      |  |  |  |  |  |  |

| 配置場所名   | 所在                 | 取り寄せ方法           |
|---------|--------------------|------------------|
| 西生田保存書庫 | 西生田保存書庫            | Webまたは図書館2Fカウンター |
| 西書庫参考書庫 | 西生田保存書庫            | Webまたは図書館2Fカウンター |
| JCCN    | 西生田保存書庫            | Webまたは図書館2Fカウンター |
| JCCM    | 西生田保存書庫            | 図書館2Fカウンター       |
|         |                    |                  |
| JCCT    | 西生田保存書庫            | 図書館2Fカウンター       |
|         | 西生田保存書庫<br>雑誌(すべて) | 図書館B1Fカウンター      |

このほかで不明な配置場所がありましたらカウンターにお尋ねください。

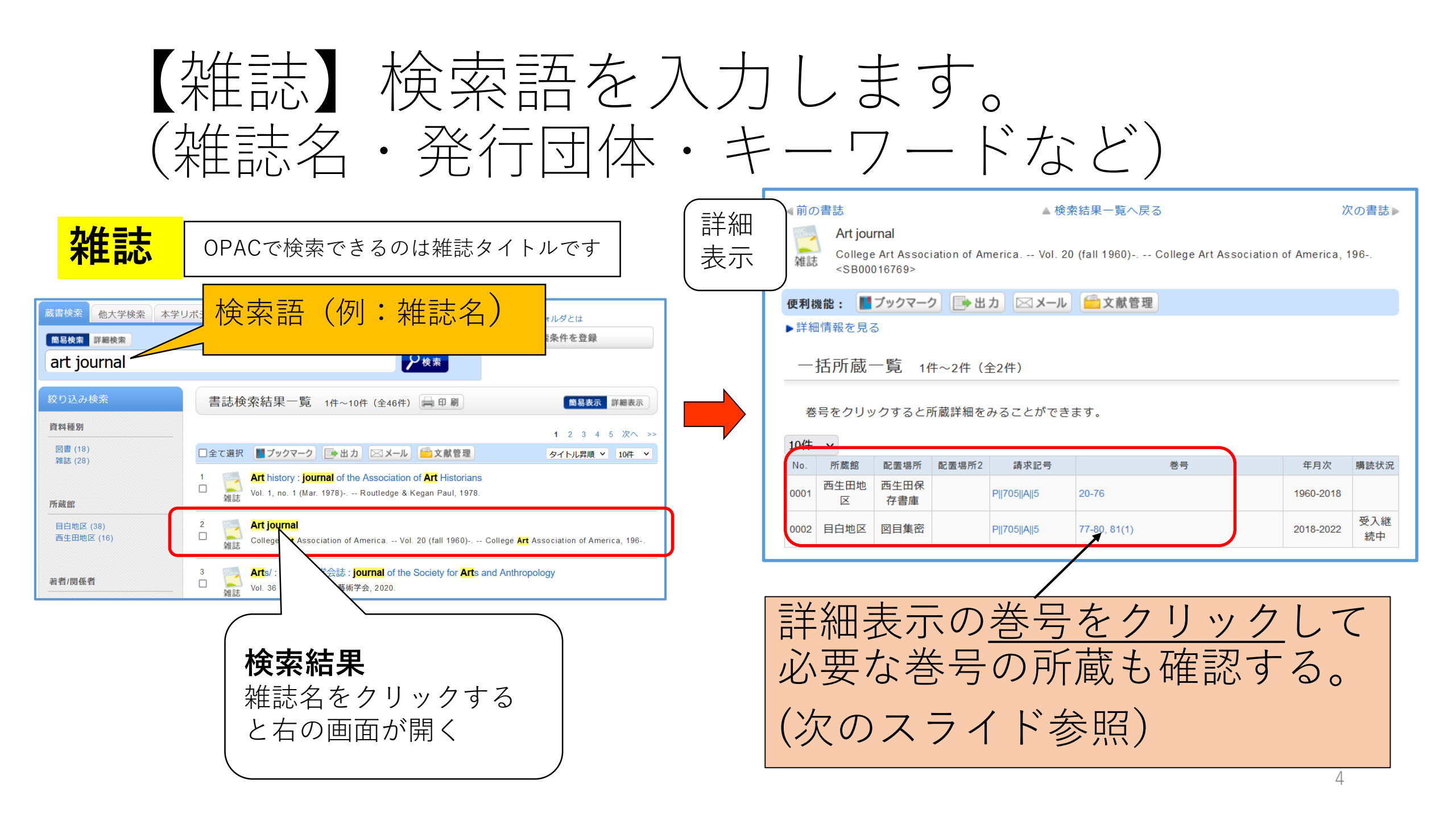

## 【雑誌(続き)】所蔵巻号を確認する。 (所蔵一覧で確認)

| 雑                                                  | <mark>誌(続き)</mark>                                                                                                    | 月                           | 「蔵一覧                                | 1件~10件 | (全11 | 件)       |           |              |          |       |       |    |  |
|----------------------------------------------------|----------------------------------------------------------------------------------------------------|-----------------------------|-------------------------------------|--------|------|----------|-----------|--------------|----------|-------|-------|----|--|
|                                                    |                                                                                                    |                             | ▶─括所蔵一                              | 覧へ戻る   |      |          |           |              |          |       |       |    |  |
|                                                    | ▲前の書誌 次の書誌 次の書誌 次の書誌                                                                                                    | :                           | 巻号や年月次を指定して、 更に絞り込んだ所蔵情報を見ることができます。 |        |      |          |           |              |          |       |       |    |  |
|                                                    | 雜誌 College Art Association of America Vol. 20 (fall 1960) College Art Association of America, 196<br><sb00016769></sb00016769>                                        |                             | 巻号:                                 |        |      | 年        | ■月次:      |              | 卷号       | 絞込    |       |    |  |
| 詳細  表示                                             | <b>便利機能: ■ブックマーク □→ 出力 □○メール □○文献管理</b><br>▶詳細情報を見る                                                                                                    | ナンバーをクリックすると所蔵詳細をみることができます。 |                                     |        |      |          |           |              |          |       |       |    |  |
| 12() → 一括所蔵一覧 1件~2件 (全2件)                          |                                                                                                    |                             |                                     |        |      |          |           |              | 1 2      | 次へ >> |       |    |  |
|                                                    | 巻号をクリックすると所蔵詳細をみることができます。                                                                                                    | No                          | 巻号                                  | 補足巻号   | 年月次  | 所蔵館      | 配置場所<br>庫 | 請求記号         | 資料ID     | 状態i   | 反却予定日 | 予約 |  |
|                                                    | 10件 ~                                                                                                    | 000                         | 81(1)                               |        | 2022 | 目白地<br>区 | 図目集<br>密  | P  705  A  5 |          | 禁帯出   |       | 0件 |  |
|                                                    | No.      所蔵館      配置場所      配置場所      配置場所      電子      巻号      年月次        0001      西生田地<br>区      西生田保<br>存書庫      PI[705][A][5      20-76      1960-2018      クリック | · L 000                     | 2 80(4)                             |        | 2021 | 目白地<br>区 | 図目集<br>密  | P  705  A  5 |          | 禁帯出   |       | 0件 |  |
|                                                    | 0002      目白地区      図目集密      PI[705][A][5      77-80, 81(1)      2018-2022      て所蔵巻                                                                                 | 5号 🛶                        | 80(3)                               |        | 2021 | 目白地区     | 図目集<br>密  | P  705  A  5 |          | 禁帯出   |       | 0件 |  |
|                                                    | を確認                                                                                                    | 000                         | 80(2)                               |        | 2021 | 目白地区     | 図目集密      | P  705  A  5 |          | 禁帯出   |       | 0件 |  |
| 見つかったら…                                            |                                                                                                    |                             | 5 80(1)                             |        | 2021 | 目白地区     | 図目集密      | P  705  A  5 |          | 禁帯出   |       | 0件 |  |
| 〇図書館所蔵は図書館の地下1階書架へ (p3 注1)                         |                                                                                                    |                             |                                     |        | r    |          |           |              |          | _     |       |    |  |
| 〇西生田保存書庫は取り寄せ依頼へ (p3 注2)<br>(図書館B1Eカウンターで・webでは不可) |                                                                                                    |                             |                                     |        |      | 配う       | 置場所で      | と請求          | 記号       |       |       |    |  |
| 〇研究室所蔵は直接研究室へ                                      |                                                                                                    |                             |                                     |        |      | 21       | 単心 し (    | L < /C       | <u> </u> |       |       | 5  |  |

日本女子大学に所蔵がない場合

# 他大学(機関)の図書館や国立国会図書館の所蔵を探します。

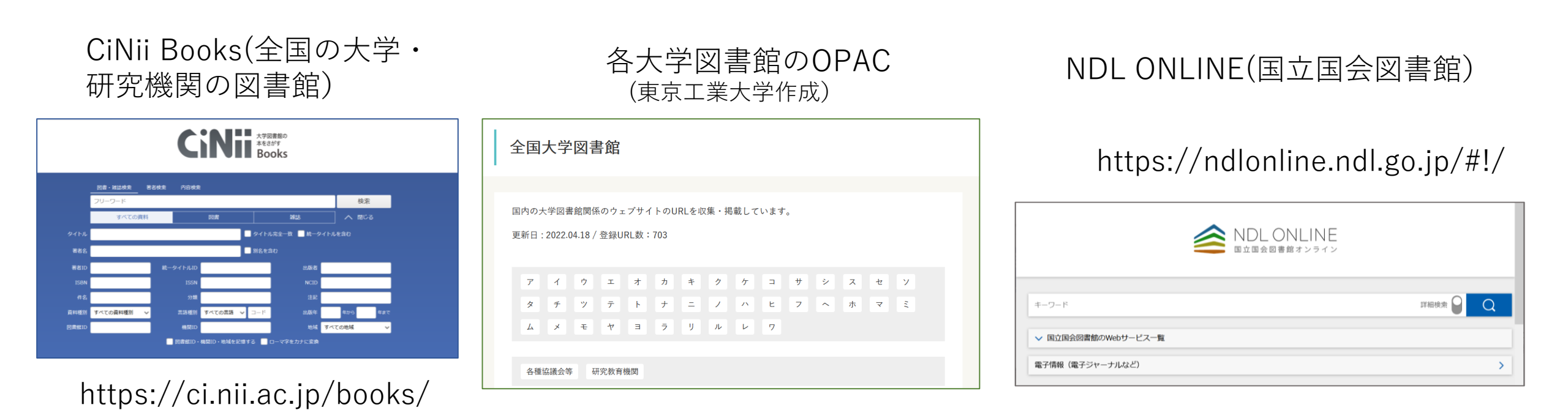

https://www.libra.titech.ac.jp/about/libraries\_index

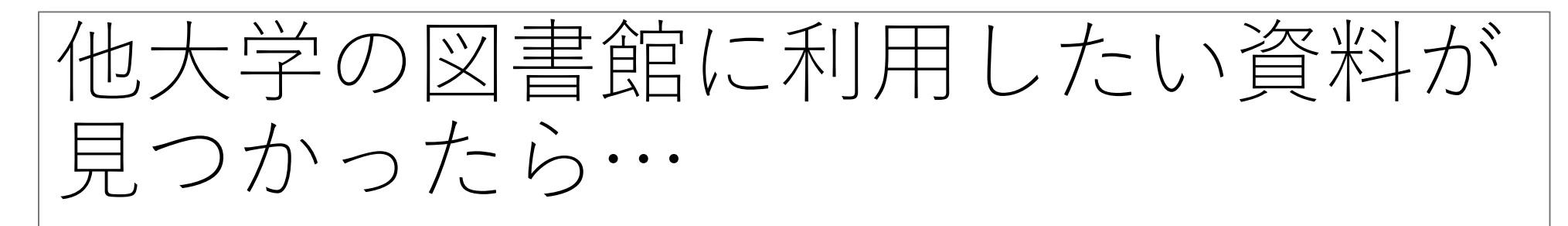

### < 他大学等図書館の資料の利用のしかた> ①その図書館へ直接出向<

- ・他大学(機関)の図書館を利用するには、原則として日本女子大学図書館からの紹介状が必要です。
  (図書館から相手館へ事前連絡をして利用許可を取った上で発行します)
- ・利用は資料の閲覧・複写(著作権の範囲内)のみで貸出はできません。
- ②文献複写(コピー)を依頼する(雑誌論文・図書の一部)
- ③現物を借用する(図書のみ) (借用図書は日本女子大学図書館内のみでの利用になります。館外持ち出し不可) \*②③は実費の費用がかかります。依頼は日本女子大学図書館を通して行います。本人から相手館への直接の 依頼はできません。
- \*①~③はいずれも、図書館参考係へお申し出ください。②はwebからの申し込みもできます。
- ●国立国会図書館は満18歳以上ならば誰でも利用できます。直接訪問して利用してください。